Coaches who need to log into the Affinity System to set their Rosters for a Tournament follow these instructions.

Log in the upper left corner using your username and password. If you do not know your username and password click on the "Forgot Password" link on the left navigation bar. You should receive an email with a link to set your username and password. If you do not, please call Affinity Sports at **855.980.2886** 

| UserLogin:                                             |                 | Apply To Tournament |                                       |
|--------------------------------------------------------|-----------------|---------------------|---------------------------------------|
| Romanne:<br>Password:<br>Login                         | Forgot Password |                     |                                       |
| Forgot Password Teams & Schedules Tech Context Context | tmai*           |                     | Only the 1 <sup>st</sup> 2 fields are |
| THEN SUPPORT CONNECT                                   | Zipcode         |                     | required.                             |
|                                                        | Buitmat         |                     |                                       |

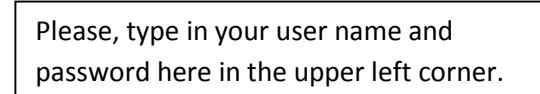

To Log In

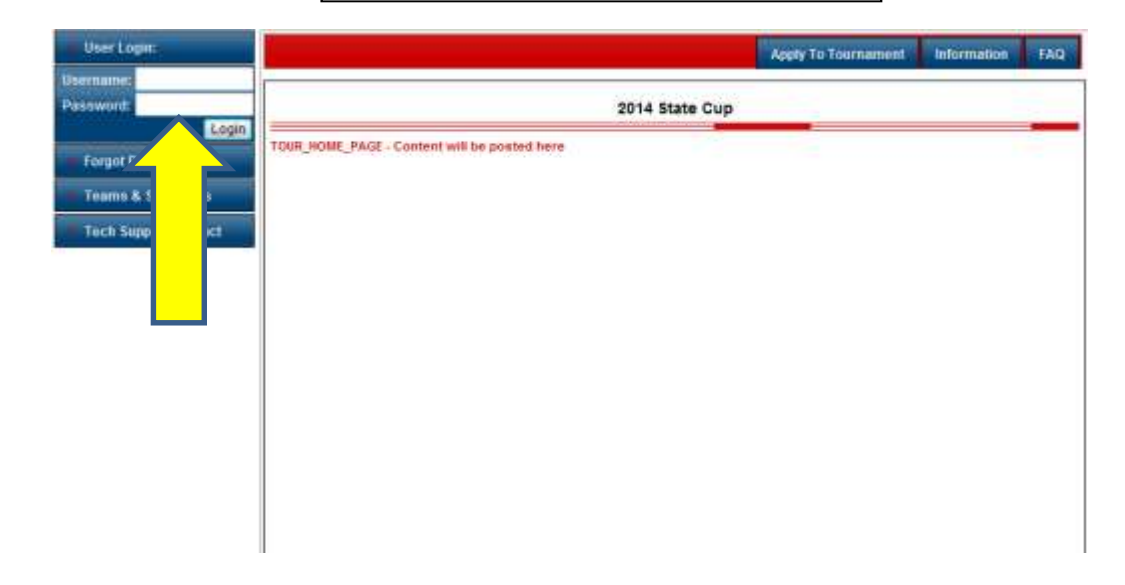

### "My Account"

| Careo Fortune<br>Sign Out | New Applications Informations FAQ Bity Ac |                                                                 |
|---------------------------|-------------------------------------------|-----------------------------------------------------------------|
| Tech Support Cardact      | 2014 Bothwell Cup                         | Click on "My Account"<br>in the upper right<br>corner to begin. |

#### To get to the Tournament Roster follow these instructions Click on the "EDIT" button under the "Tournament My Account My Account Notices Instructions Message Center Applications/Game Scoring" · Consolidate Logina Caleb Fortune 3819 E Aurora Rd Twinsburg, OH 44087-2409 H: (330) 963-6599 C: (440) 821-2503 Player Lookup Admin Lookap Edit Event / Class Lookup Add More Family Members Set up SMS Messaging Sign Out Tech Support Contact Past Spring 2014 RiskStatusExpireDate ApplicationDate Forms Annroved 8/31/2014 3/14/2014 JE Club ApplicationStatus Playlevel Pending No Play Level Caleb Fortune Ambassadors FC - 01 A Join Team By Assignment Code: Submit Full 2013-2014 Fell 2013-2018 ApplicationStatus Playlevel RiskStatus/ExpireDate ApplicationDate Forms Activated CC - Competitive Approved 8/31/2014 3/1/2014 La lame Club Ambassadors FC - 01 A Later Club ApplicationStatus Playlevel Activated Premier RiskStatus/ExpireDate ApplicationDate Forms Approved 8/31/2014 3/1/2014 Iteme Club ApplicationStatus Playlevel RiskStatus/ExpireOute Calleb Fortune Ambassadors FC - 01 Activated CC - Competitive Approved 8/31/2014 RiskStatus/ExpireOate ApplicationDate Forms 3/1/2014 SE Name Club ApplicationStatus Playlevel Caleb Fortune Ambassadors FC - 01 Pending Premier Risk Status/ExpireDate ApplicationDate Forms Approved 8/31/2014 3/1/2014 OF EL A Join Team By Assignment Code: Submit Current Part D229-011616-0010 Fall 2013-2014 AFC Blue Edit Tournament AFC Blue 0229-012G15-0015 Fall 2013-2014 Edit Tournament Edit Tournament Ambassadors Ambassadors D229-012G14-0013 Fall 2013-2014 D229-012G18-0022 Fall 2013-2014 Edit Tournament Frent AFC Blue 0229-011G16-0010 2014 State Cup Status: New Submitted on 3/20/2014 Edt

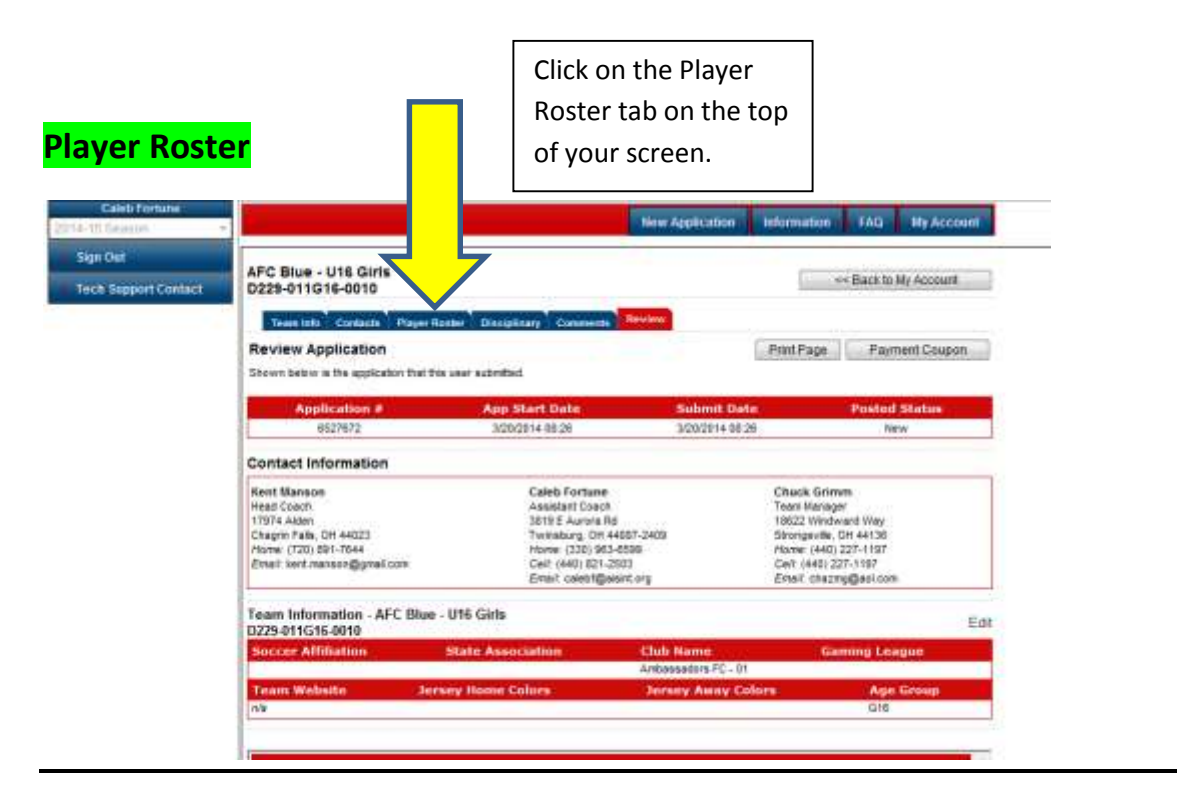

#### **Player Roster Stats**

| Tourn lofo<br>Player Ros<br>TOUR_APPL_T<br>TOUR_APPL_T<br>registered<br>20<br>20<br>20<br>20 | Curcan Plant Rover Description Comment<br>ster<br>PLAYER_LIST! - Content will be posted here<br>PLAYER_LIST? - Content will be posted here<br>PLAYER_DIT2 - Content will be posted here<br>PLAYER_ROSTER_STATS<br>Ioaned transfered active inactive total<br>0 0 29 0 29<br>Diployers defined of the 22 allowed<br>B players activated of the 18 allowed | Player roster stats are<br>located at the top of<br>the screen under your<br>tab options. |                |                      |                                               |
|----------------------------------------------------------------------------------------------|----------------------------------------------------------------------------------------------------|-------------------------------------------------------------------------------------------|----------------|----------------------|-----------------------------------------------|
| Set Au<br>Gende<br>Girl                                                                      | ctive Players<br>r Player Status Transfer Dat<br>Registered                                                                                                    | e ODP Level Grad Yr Positio                                                               | on Active?     | PlayerInfo<br>Edit   | Set "Active" or "Inactive" players by         |
| Click on '<br>your or c                                                                      | "Set Active Players" once<br>deselected your "Active"                                                                                                    | e you have selected<br>check boxes.                                                       |                | Edit<br>Edit<br>Edit | de-selecting the check mark in the check box. |
| Girl                                                                                         | Registered                                                                                                    |                                                                                           | <b>V</b>       | Edit                 |                                               |
| Girl                                                                                         | Registered                                                                                                    |                                                                                           | <b>V</b>       | Edit                 |                                               |
| Girl                                                                                         | Registered                                                                                                    |                                                                                           |                | Edit                 |                                               |
| Girl                                                                                         | Registered                                                                                                    |                                                                                           |                | Edit                 |                                               |
| Girl                                                                                         | Registered                                                                                                    |                                                                                           | $\checkmark$   | Edit                 |                                               |
| Sync Roat                                                                                    |                                                                                                    | [_PrintPage ] Set                                                                         | Active Players | Add Ck               | it Pass Player Edit Player Team into          |

| Search By    |                   | Search For: " |            |                              |                  |                           |               |   |
|--------------|-------------------|---------------|------------|------------------------------|------------------|---------------------------|---------------|---|
| ID Num       | Y                 | 55100-87185   | 58         | Search                       |                  |                           |               |   |
|              |                   | Te            | eam's Clui | b: Affinity Sports Demo Club | Team's Sea       | son: Fall 2010-2011       |               |   |
| IDNum        | Player Name       | DOB           | Gender     | Team                         | Teamcode         | Glub                      | Add to Roster |   |
| 55100-871858 | Kidsister Testadd | Mar 5 199     | м          | B19 Test Team 10 Season      | 0139-42CB19-0030 | Affinity Sports Demo Club | Add to Roster | 1 |

## You will now see this player added to your roster with "Club Pass" listed as the player's status:

| Playe               | r Roster                                | 0                                                                           |                                            |                                           |                                          |                                                                 |                                                                                                    |                                                                                 |                                                                                       |                                |              |                |
|---------------------|-----------------------------------------|-----------------------------------------------------------------------------|--------------------------------------------|-------------------------------------------|------------------------------------------|-----------------------------------------------------------------|----------------------------------------------------------------------------------------------------|---------------------------------------------------------------------------------|---------------------------------------------------------------------------------------|--------------------------------|--------------|----------------|
| 1. Pr<br>2. Fc<br>W | ovide your<br>or U15, U16<br>ho are com | team roster. This infor<br>. U17 & U15 age group<br>ing to scout players. F | mation will<br>ps, player r<br>Rest assure | be used to<br>oster inform<br>ed addresse | print matc<br>nation will<br>es, telepho | h cards for use in<br>include contact inf<br>one numbers, and o | the tourname<br>brmation, gra<br>t-mails will be                                                                                                    | nt.<br>Guation years, SAT scores, and G<br>e held confidential to the tournamen | PAs. This additional information will be u<br>t organizers and credentialed college c | used to print a boo<br>oaches. | klet for the | college coache |
| regist              | tered loa                               | PLAYER ROS                                                                  | clubpas                                    | is active i                               | inactive                                 | total                                                           |                                                                                                    |                                                                                 |                                                                                       |                                |              |                |
| 1                   | 0                                       | 0 0<br>11 players defined                                                   | 1<br>of the 22                             | 11<br>allowed                             | 0                                        | 11                                                              |                                                                                                    |                                                                                 |                                                                                       |                                |              |                |
| Home                | Away                                    | Name                                                                        |                                            | 10.0                                      |                                          | 008                                                             | Gender                                                                                                    | Player Status Transfer                                                          | Date ODP Level Grad Yr Pos                                                            | ition Active?                  | Profile      | 2              |
| Inst                |                                         |                                                                             |                                            |                                           |                                          |                                                                 | and the second second sec | CONTRACTOR I                                                                    | 2012                                                                                  | (F2)                           |              | 8.49           |
| 1                   | 1                                       | ADGsusan, Play                                                              | er                                         | 79507-                                    | 904449                                   | 12/19/1995                                                      | Girl                                                                                                    | Registered                                                                      | 2014                                                                                  | 12.1                           | and a        | EGIS           |
| 1<br>13             | 1<br>13                                 | ADGsusan, Play<br>Testadd, Kidkid                                           | er                                         | 79507-<br>20185-                          | 904449<br>651256                         | 12/19/1995<br>5/5/1994                                          | Girl<br>Boy                                                                                                    | Registered                                                                      | 2012                                                                                  |                                | Edit.        | Edit           |

You can "Remove" a player Club Passed to your team at any time or set them as inactive.

At the bottom of your roster you will see all Club Pass activity including who Club Passed a player and where they came from:

| Players Clubpass L | Players Clubpass List |               |                  |                    |                       |                        |  |  |  |  |
|--------------------|-----------------------|---------------|------------------|--------------------|-----------------------|------------------------|--|--|--|--|
| Name               | 10#                   | CP Team       | CP TeamCode      | CP By Who          | CP Datetime           | CP Tournament          |  |  |  |  |
| Testadd, Kidsister | 55100-871858          | B14 Test Team | 0139-42CB15-0223 | Adotest TestADMIN1 | 12/16/2011 5:00:26 PM | DEMO3 - 2010 NatOlders |  |  |  |  |

# Add Player Jersey numbers and positions if desired/required

| Sync Roster  |              |               | PrintPage   | Set Active Players | Add C | ub Pass Player                      | Edit Player Team Into                                   |
|--------------|--------------|---------------|-------------|--------------------|-------|-------------------------------------|---------------------------------------------------------|
| Team Info    | Contacts     | Player Roster | Disciplinar | Commen             |       |                                     |                                                         |
| dit Player   | Team Info    | D             |             |                    |       |                                     |                                                         |
| Home<br>Jrs# | Away<br>Jrs# | Position      | •<br>•      | Grad Year          |       | Enter you<br>position<br>click "Sav | ur jersey numbers,<br>and grad year then<br>ve Changes" |
|              |              |               | •<br>•<br>• |                    |       |                                     |                                                         |
| players      |              |               | •           |                    |       |                                     |                                                         |
| KKK Back     |              |               |             |                    |       |                                     | Save Changes                                            |